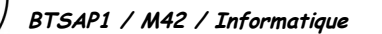

0

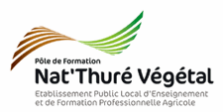

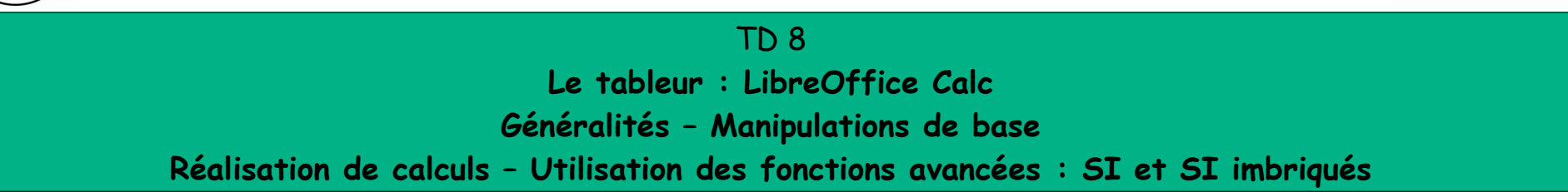

Objectif 4.1 : Explorer et mettre en œuvre les fonctions avancées du tableur pour résoudre un problème, notamment dans le domaine professionnel de l'option du BTSA

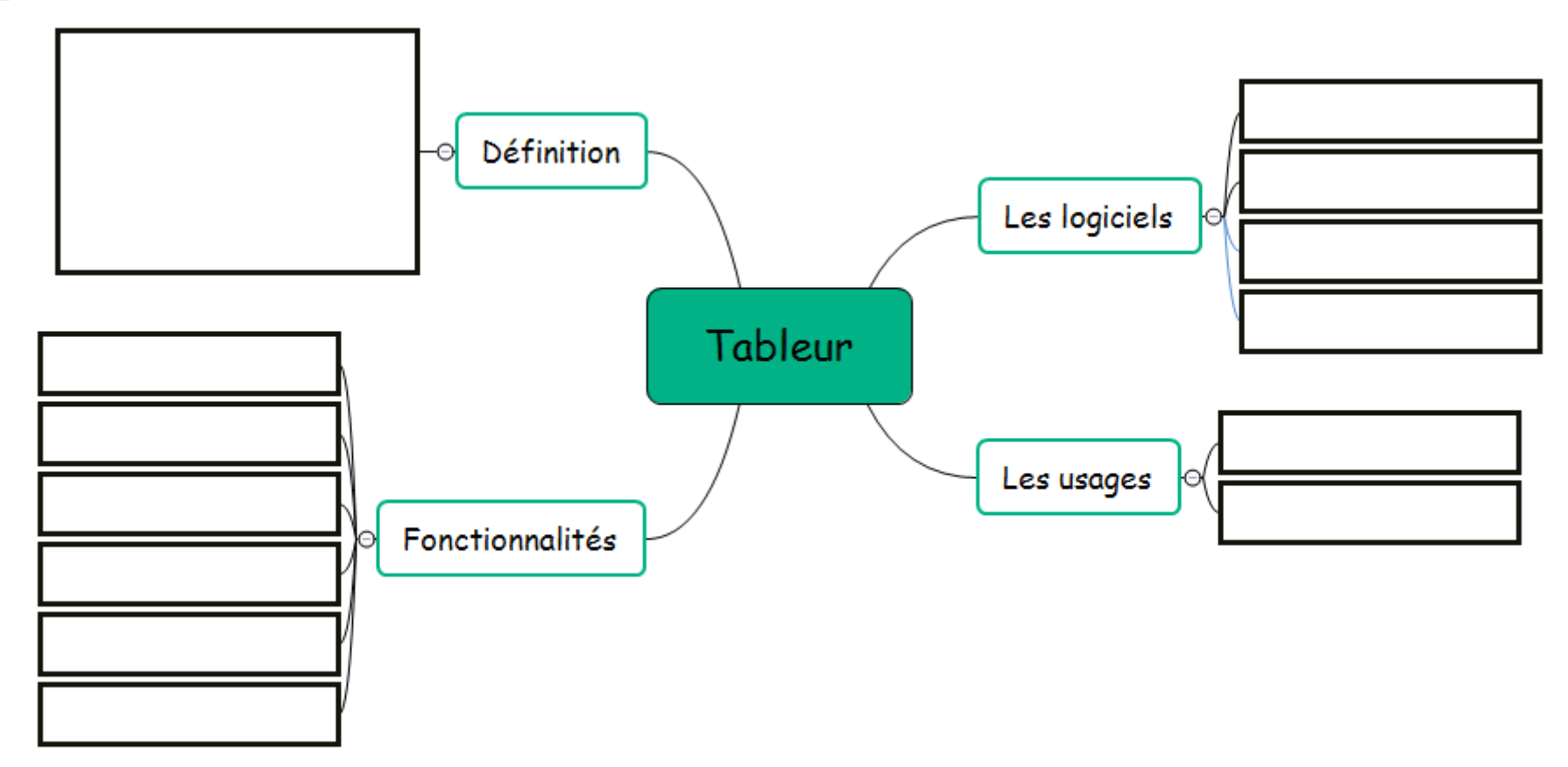

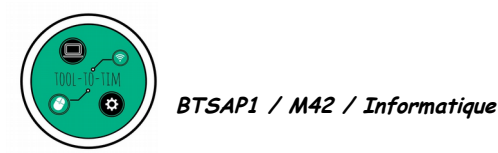

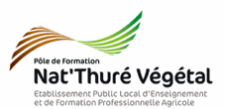

## Exercice 1 : Ouvrir LibreOffice Calc

1. Cliquez sur le bouton Démarrer

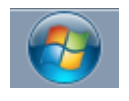

Calculatrice

2. Dans la barre de recherche de programme, tapez calc et cliquez sur LibreOffice Calc

## Exercice 2 : Manipulations de base

| 1. Ouvrir le fichier Facture.ods présent | 2. <mark>Enregistrer</mark> |
|------------------------------------------|-----------------------------|
| dans le répertoire de votre classe:      | répertoire pers             |
| BTS1A / TIM / TD8 / Enoncé /             | Mes documents               |
| Facture.ods                              | TD8                         |

2. <mark>Enregistrer</mark> ce fichier dans votre répertoire personnel :

Mes documents / TIM / TD / Tableur / TD8

### Vous devez à la fin de l'exercice, arriver au résultat suivant :

| Facture                                                                     |      |         |          |                  |               |          |             |                |
|-----------------------------------------------------------------------------|------|---------|----------|------------------|---------------|----------|-------------|----------------|
| Prestation                                                                  | Code | Unité   | Quantité | Prix unitaire HT | Prix total HT | Taux TVA | Montant TVA | Prix total TTC |
| Décapage de la surface terreuse /<br>Évacuation des cailloux et des déchets | т    | forfait | 1        | 300,00€          | 300,00 €      | 20,00%   | 60,00€      | 360,00€        |
| Wisteria floribunda 100/150                                                 | v    | Unité   | 2        | 30,00 €          | 60,00€        | 7,00%    | 4,20€       | 64,20€         |
| Élagage des branches hautes                                                 | т    | forfait | 1        | 150,00 €         | 150,00€       | 20,00%   | 30,00 €     | 180,00€        |
| Lilium henryi                                                               | v    | Unité   | 5        | 1,50€            | 7,50€         | 7,00%    | 0,53€       | 8,03€          |
| Allium christophii                                                          | v    | Unité   | 5        | 1,00 €           | 5,00 €        | 7,00%    | 0,35€       | 5,35€          |
| Fourniture et mise en œuvre d'une sous couche en grave ciment               | т    | m²      | 20       | 20,00 €          | 400,00 €      | 20,00%   | 80,00€      | 480,00 €       |
| Fourniture et mise en œuvre d'un<br>dallage                                 | т    | m²      | 20       | 60,00€           | 1 200,00 €    | 20,00%   | 240,00€     | 1 440,00 €     |
| Crocus vernus blanc bulbes                                                  | v    | Unité   | 5        | 1,20€            | 6,00€         | 7,00%    | 0,42 €      | 6,42 €         |
| Préparation des massifs de plantation et<br>du potager                      | т    | m²      | 21       | 20,00 €          | 420,00 €      | 20,00%   | 84,00 €     | 504,00 €       |
| Rhododendron yakushimanum rouge<br>80/100                                   | v    | Unité   | 1        | 25,00 €          | 25,00 €       | 7,00%    | 1,75€       | 26,75€         |
| Plantation des végétaux avec pralinage,<br>tuteurage et premier arrosage    | т    | forfait | 1        | 443,25€          | 443,25€       | 20,00%   | 88,65€      | 531,90€        |
|                                                                             |      |         |          |                  |               |          | Total       | 3 606,65 €     |

Nous allons remplir cette facture de prestations d'aménagements en utilisant des opérations mathématiques de base et quelques fonctions basiques...

### 3. La colonne G contient le prix total Hors Taxe.

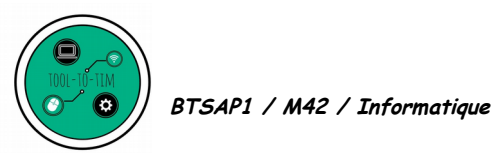

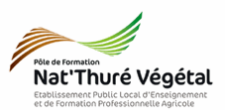

## 4. Comment remplir les cellules suivantes (G4, G5, G6, ...) très rapidement ?

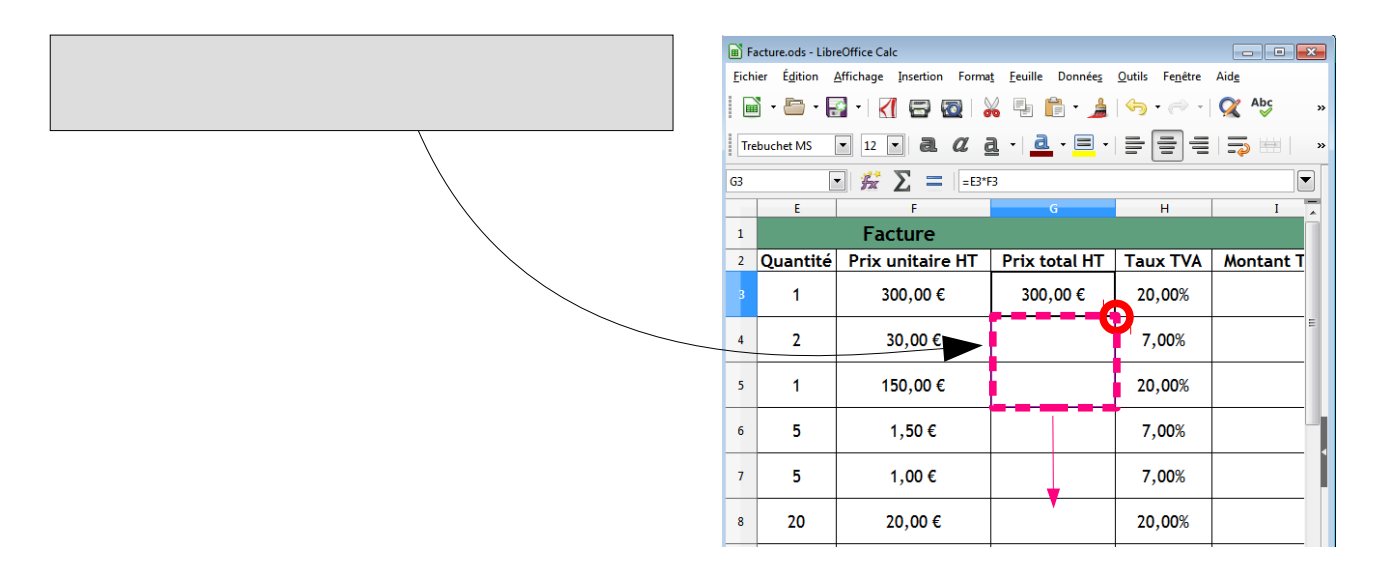

## 5. La colonne I contient le montant de la TVA : Prix total HT \* Taux TVA

#### Compléter ensuite la colonne I.

| 6. Moo  | difier le <mark>format</mark> de la <mark>colonne H :</mark>      | Formatage des cellules<br>Nombres olice Effets de caractèr | e Alignement Bordures Arrière-plan Pr                                         | otection de cellule                                                                                                    |
|---------|-------------------------------------------------------------------|------------------------------------------------------------|-------------------------------------------------------------------------------|----------------------------------------------------------------------------------------------------|
| •       | <mark>sélectionner H3 : H13</mark>                                | <b>Catégorie</b><br>Défini par l'utilisateur               | Format                                                                        | Langue<br>Par défaut - Français (France) 🔻                                                                                                    |
| •       | Clic droit sur la sélection → Formater                            | Pourcentage<br>wionnale                                    | -12,95%                                                                       |                                                                                                    |
|         | les cellules                                                      | Date<br>Heure<br>Scientifique                              | E                                                                             |                                                                                                    |
|         |                                                                   | Fraction<br>Valeur logique<br>Texte                        | -                                                                             | 20%                                                                                                    |
|         |                                                                   | Options                                                    |                                                                               |                                                                                                    |
| Astuce  | <mark>e</mark> : une fois les cellules sélectionnées,             | Zéros non significatifs : 1                                | <ul> <li>Nombres negatirs en rouge</li> <li>Séparateur de milliers</li> </ul> |                                                                                                    |
| on peu  | it directement <mark>cliquer</mark> sur le <mark>raçcourci</mark> | 0%                                                         |                                                                               | <ul> <li>Image: Second second sec</li></ul> |
| de la t | barre d'outils.                                                   | Défini par l'utilisateur                                   |                                                                               | OK Annuler <u>R</u> éinitialiser                                                                                                    |
|         |                                                                   |                                                            |                                                                               |                                                                                                    |

7. La colonne J contient le prix total TTC : Prix total HT + Montant TVA

Compléter ensuite la colonne J.

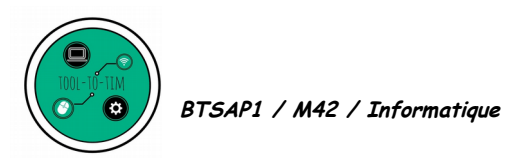

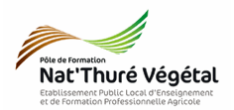

8. La cellule <mark>J14</mark> contient <mark>le montant total TTC</mark> de la facture. C'est donc <mark>la somme</mark> de la colonne <mark>J.</mark>

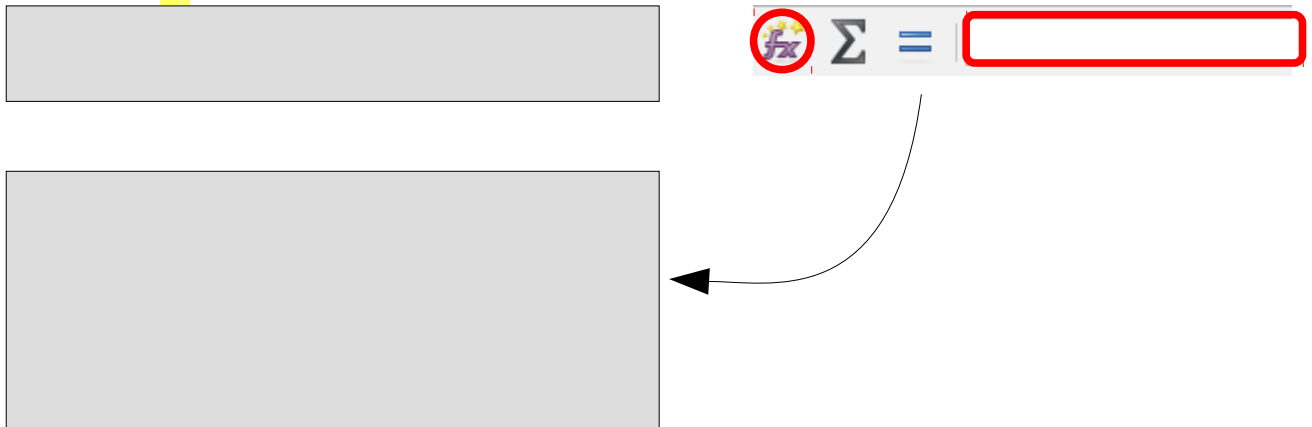

## Exercice 3 : Fonctions avancées - La fonction SI / SI imbriqués

| 1. Ouvrir le fichier <mark>SI.ods</mark> présent dans le | 2. Enregistrer ce fichier dans votre |
|----------------------------------------------------------|--------------------------------------|
| répertoire de votre classe:                              | répertoire personnel :               |
| BTS1A / TIM / TD8 / Enoncé / SI.ods                      | Mes documents / TIM / TD / Tableur / |
|                                                          | TD8                                  |

## Qu'est ce que la fonction SI ?

Organigramme de la fonction SI :

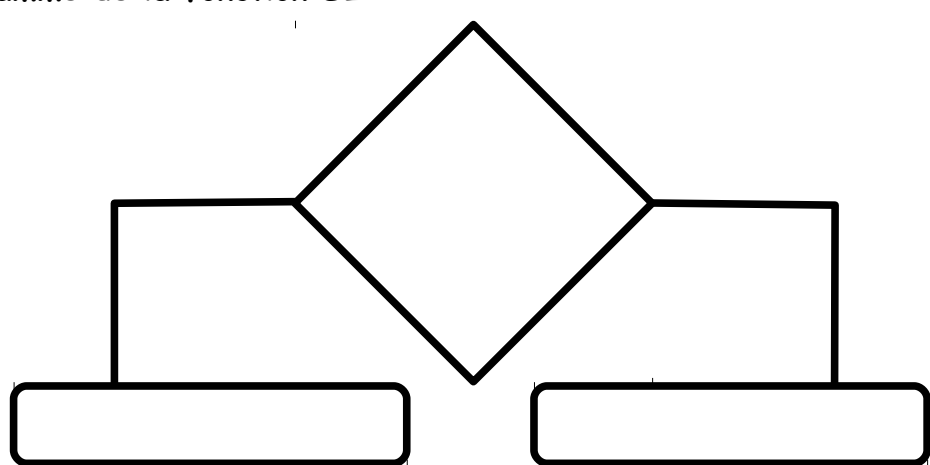

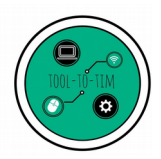

BTSAP1 / M42 / Informatique

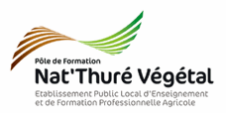

Pour la réalisation des 3 exercices suivants, vous pouvez regarder les <mark>tutoriels vidéo</mark> suivants :

- <u>https://www.youtube.com/watch?v=87oJ2mN0\_aw</u>
- <u>https://www.youtube.com/watch?v=aAi7fZnx5tk</u>

• Exercice 3.1 :

En utilisant la fonction <mark>SI</mark>, faire apparaître dans la cellule <mark>E5</mark>, le taux de réduction <mark>en fonction</mark> de mon total TTC et des conditions fournies.

Vous <mark>vérifierez</mark> le bon fonctionnement de votre fonction en faisant <mark>varier le montant</mark> TTC.

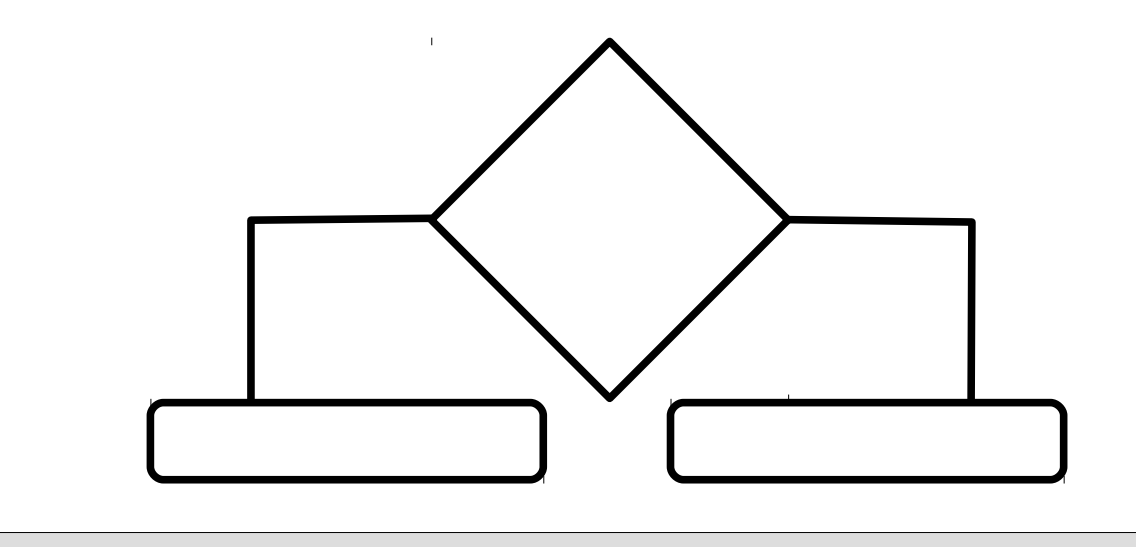

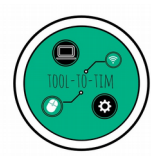

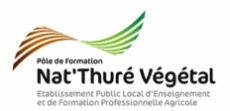

## • Exercice 3.2 :

En utilisant les fonctions <mark>SI imbriquées</mark>, faire apparaître dans la cellule <mark>E5</mark>, le taux de réduction <mark>en fonction</mark> de mon total TTC et des conditions fournies.

Vous <mark>vérifierez</mark> le bon fonctionnement de votre fonction en faisant <mark>varier le montant TTC.</mark>

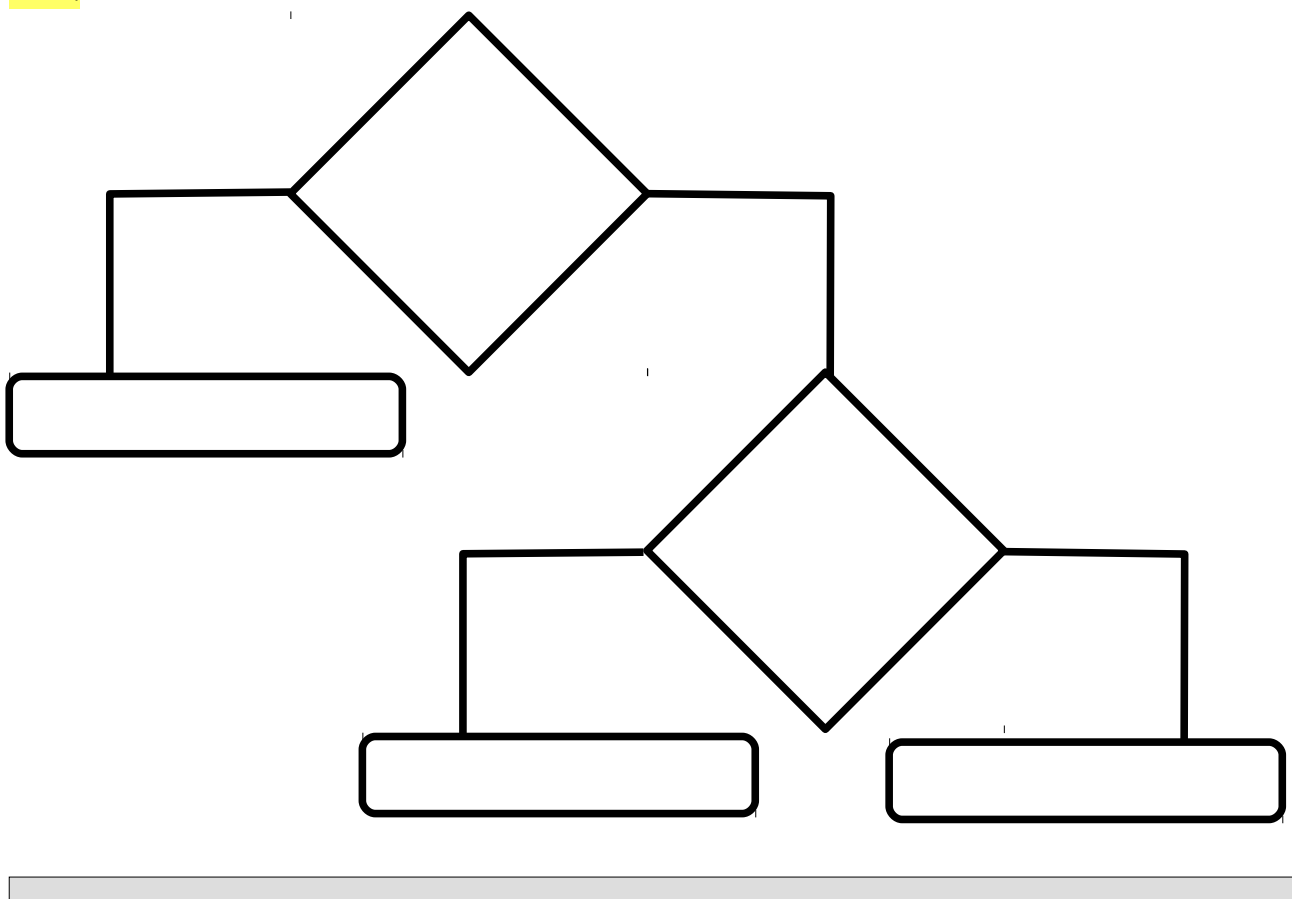

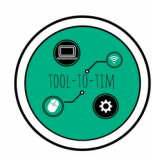

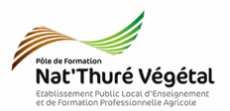

## • Exercice 3.3 :

La <mark>colonne G</mark> doit faire apparaître le <mark>taux de TVA</mark> en fonction du <mark>code</mark> présent en colonne B.

Voici les conditions à respecter.

| Code T | 20 % |
|--------|------|
| Code V | 7 %  |

Vous remplirez <mark>l'organigramme</mark> suivant :

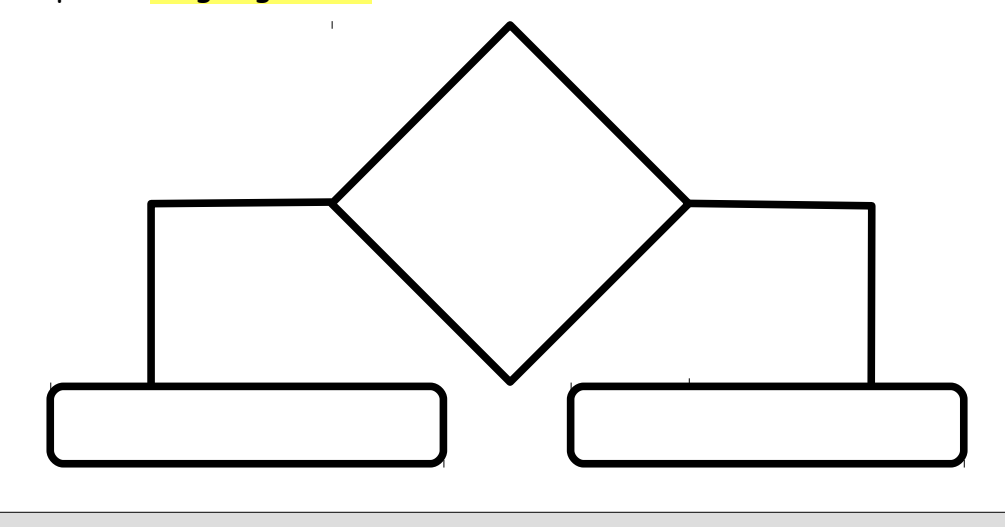

La cellule <mark>I15</mark> doit faire apparaître le <mark>taux (ou l'absence) de remise</mark> en fonction du <mark>sous total</mark> affiché en <mark>I14</mark>.

Voici les conditions à respecter.

| Conditions                    | Taux de réduction |
|-------------------------------|-------------------|
| Si Sous total <1 000€         | Pas de réduction  |
| Si Sous total < 2 000 €       | 10,00 %           |
| Si Montant Total TTC >= 2000€ | 20,00 %           |

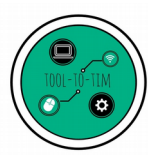

BTSAP1 / M42 / Informatique

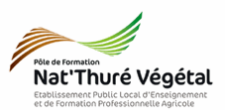

Vous remplirez <mark>l'organigramme</mark> suivant :

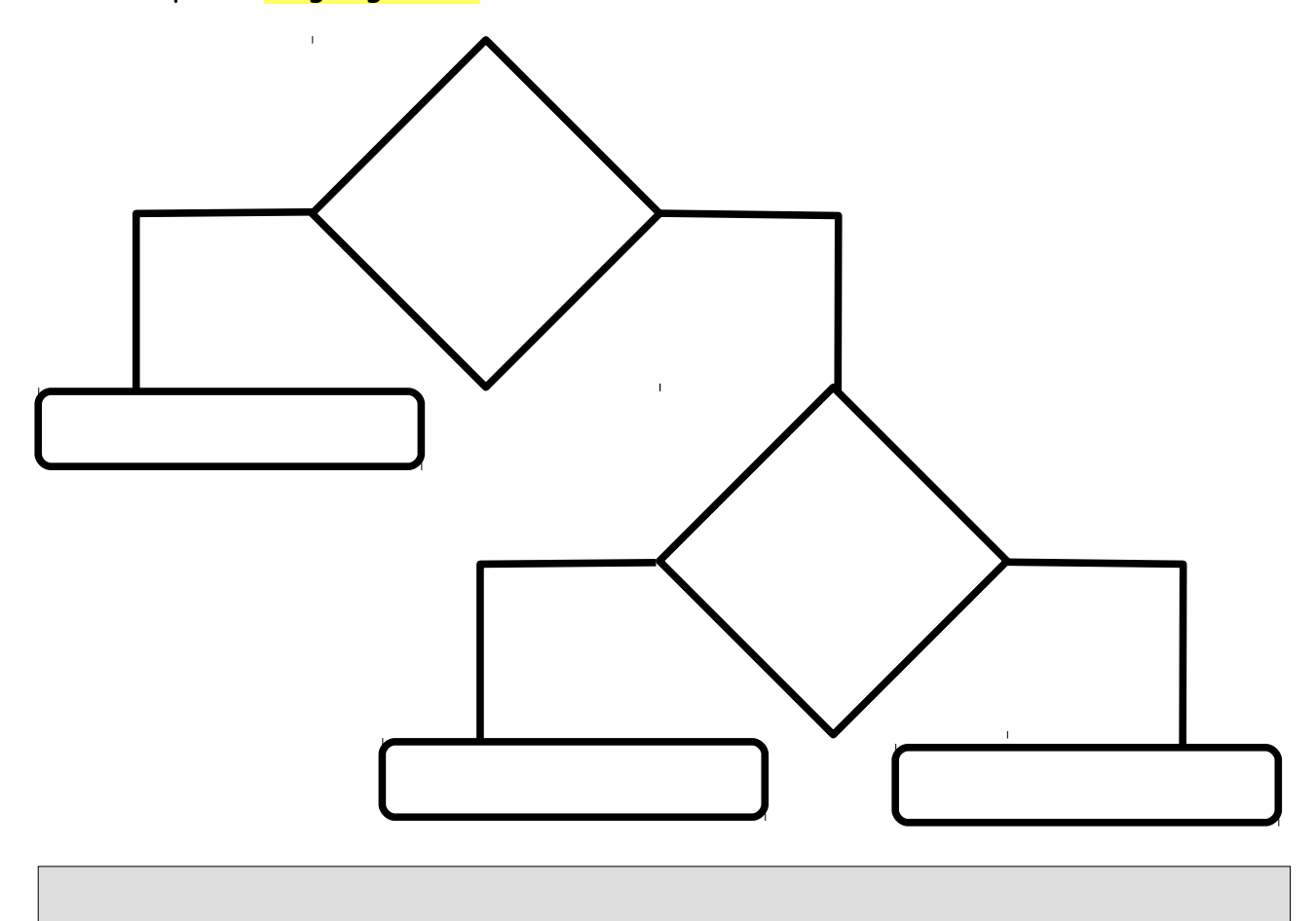

# <mark>Fin du TD</mark>

22 / 01 / 18